| Practice Goals - Referrals Received |                                                                                                    |
|-------------------------------------|----------------------------------------------------------------------------------------------------|
|                                     | Your task                                                                                                  |
|                                     | Getting started & working with referrals received                                                          |
|                                     | Set up your notifications                                                                                  |
|                                     | Set up your preferences                                                                                    |
|                                     | Find out if you have access to more than 1 site; if you do, select a site                                  |
|                                     | Find the youngest patient in the list (sort by DOB)                                                        |
|                                     | Find a referral from a notification                                                                        |
|                                     | Remove the patient name filter                                                                             |
|                                     | Cases Sent authorized users only: Make yourself a co-owner of some cases that your CM owns                 |
|                                     | Cases Sent authorized users only: Filter by My Referrals                                                   |
|                                     | Communicating                                                                                              |
|                                     | Display all referrals with unread messages, including those that are Finalized                             |
|                                     | Open referral & view Referral Summary                                                                      |
|                                     | Set a referral status to accept pending insurance authorization                                            |
|                                     | Mark the message as read                                                                                   |
|                                     | Case owner replies, updates documents                                                                      |
|                                     | Reply to a message                                                                                         |
|                                     | View new documents & attachments                                                                           |
|                                     | Set a referral status to offered                                                                           |
|                                     | Documenting (all)                                                                                          |
|                                     | Add an office note that patient was with you a few months ago                                              |
|                                     | Add Physician's Review and Admission Determination                                                         |
|                                     | Add a site attachment (any PDF file you have available)                                                    |
|                                     | Documenting (home care only)                                                                               |
|                                     | Indicate patient is on med hold, note they are pending a procedure                                         |
|                                     | Remove med hold, clinically clear                                                                          |
|                                     | Indicate orders were received                                                                              |
|                                     | Set SOC = today on the PAA                                                                                 |
|                                     | Set SOC = tomorrow on the PAA                                                                              |
|                                     | Display all referrals with SOC = today, including those that are Finalized                                 |
|                                     | Display all referrals with SOC = tomorrow, including those that are Finalized                              |
|                                     | Documenting (RH, LTAC, SNF only)                                                                           |
|                                     | Indicate patient is on med hold, note they are pending a procedure                                         |
|                                     | Remove med hold, clinically clear                                                                          |
|                                     | RH only: Scan the list for Offered referrals with a PAS that was signed more than 48 hours ago, check form |
|                                     | RH only: Open the PAS, complete a few fields, and save                                                     |
|                                     | SCC only: Enter date of admission = today and confirm that the patient has been admitted                   |
|                                     | LTAC, SNF only: Open the PAS, complete a few fields, and save                                              |